## 新乡医学院大型仪器设备开放共享服务工作流程

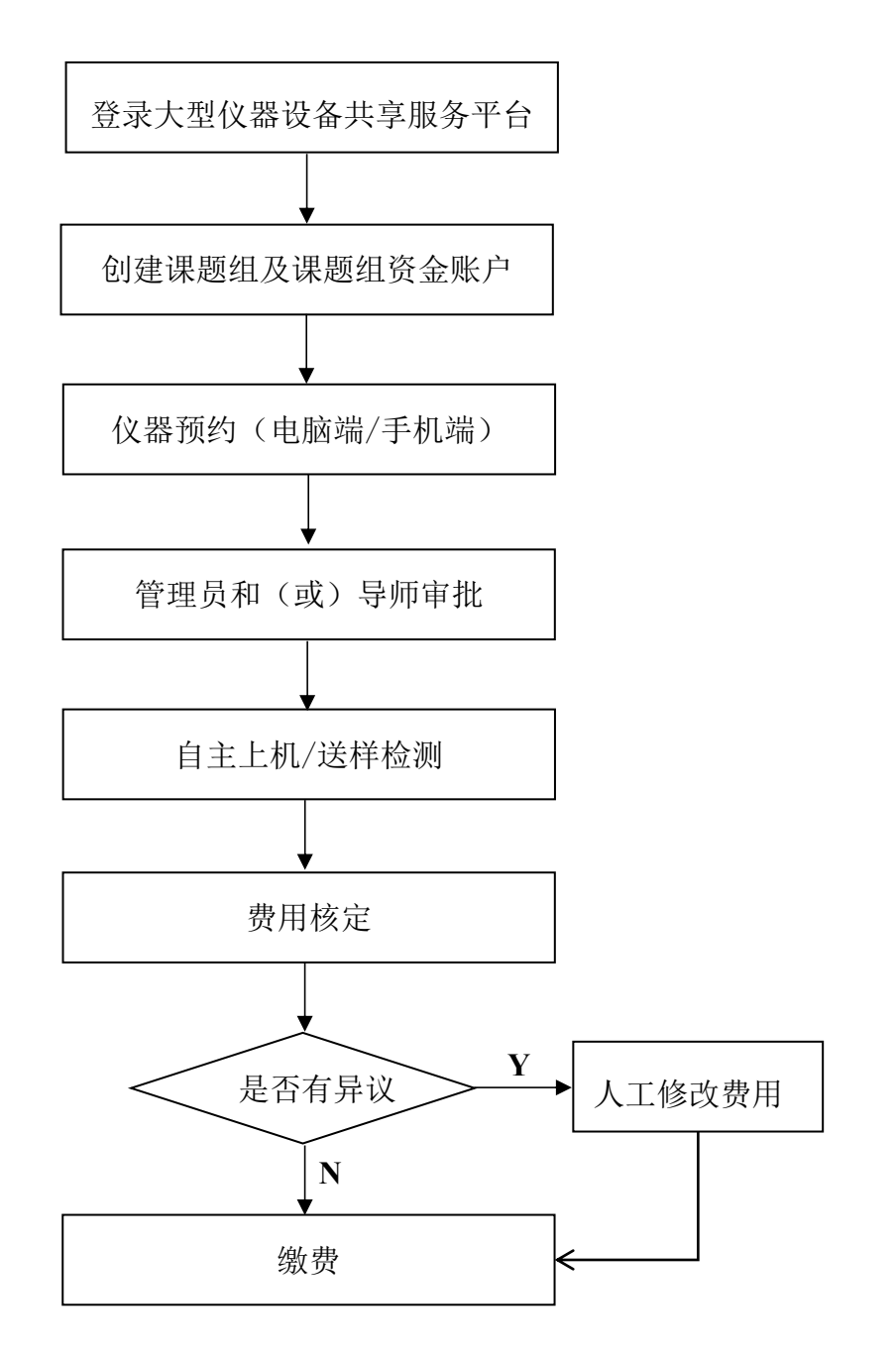

具体工作流程见附件。

附件: 新乡医学院大型仪器设备开放共享服务工作流程

## 一、电脑端预约流程

1. 进入新乡医学院主页, 点击最下方快捷通道中的"仪器共享"。填写个人 账号和密码(与智慧校园的账号密码一致,账号为工号或学号,密码默认为身份 证后八位),进入大型仪器设备共享服务平台主页。

| 图书资源 | 教务管理 | 财务平台 | 采购公告 |
|------|------|------|------|
| 仪器共享 | 人才招聘 | 信息公开 | 后勤大厅 |
| 目标督查 | 纪检监察 | 迎新系统 | 远程访问 |

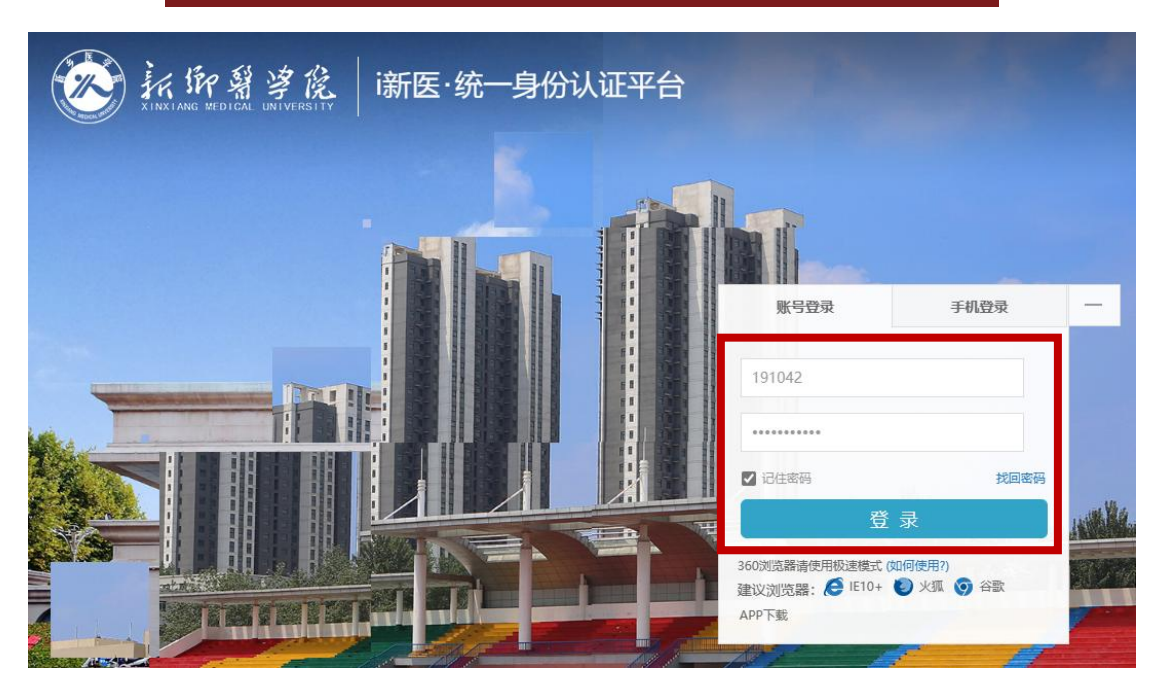

 2. 首次预约仪器,需要先创建课题组。进入"个人中心",点击"资金账户-账户管理-课题组管理-申请课题组"。课题组负责人默认为登录平台时输入的工 号所对应的人员,课题组成员由课题组负责人自行添加。需注意:课题组成员使 用仪器产生的费用将从课题组负责人账户支出,请谨慎添加成员。

| 大型仪器设备共享服务平 | ∠⊣            |    | 请输入关键 | 阔 Q        | •                |
|-------------|---------------|----|-------|------------|------------------|
|             |               | 首页 | 仪器预约  | 办事指南       | ▲ 个人中心           |
| *           | / 仪器预约 / 仪器预约 |    |       |            | а 管理系统<br>▶ 退出登录 |
|             |               |    | 全部    | ~ 请输入搜索关键字 | a M              |
| =           | 仪器列表          |    |       |            |                  |

| Ć     |                | K仰翳寥廃<br>Axlang Medical University | «           | 首页            | 仪器预约         | 办事指南 | 咨询服 | 务     |   |
|-------|----------------|------------------------------------|-------------|---------------|--------------|------|-----|-------|---|
|       | 资金账            | 沪                                  | ^           | 课题组智<br>+ 由清湖 | 管理、1人り       | 账户管理 |     |       |   |
|       | 账 户 管<br>冻 结 记 | <del>"理</del><br>3录                |             | 课题组           | 名称           |      |     | 课题组编号 |   |
|       | 子账户            | 审批                                 |             |               |              |      |     |       |   |
| 申请课题组 |                |                                    |             |               |              |      |     |       | × |
| 课题组信息 |                |                                    |             |               |              |      |     |       |   |
| 课题组名称 | 为避免            | 3重复,调题组名称建议;                       | 格式为: 职工唯一号  | 号+姓名+自        | 拟字段          |      |     |       |   |
| 添加课题组 | 1成员            |                                    |             |               |              |      |     |       |   |
| 选择用户  | 请输入            | 姓名(模糊搜索)                           | 确认添加        |               |              |      |     |       |   |
| 成员姓名  |                | 成员类型                               | 联系电话        | 販             | (系邮箱         | 负责人  |     |       |   |
| 李晗    |                | 教师                                 | 15893872512 | 2 li          | hanxinyi@126 |      |     | 删除    |   |
|       |                |                                    | Г           | 确认申请          | <b>F</b>     |      |     |       |   |

 课题组创建成功后,平台管理员会在管理系统中看到您创建的课题组, 并为您设立资金账户。用户凭财务单据,联系平台管理员办理预存款充值,详情 见文件"预存款办理流程"。

备注:共享系统与财务系统完成对接后,将实现用户自行选择名下经费账户 (如国基金、博时启动费等),每笔预约进行实时结算,具体事项另行通知。

 进入共享服务平台主页,点击仪器预约,搜索所需仪器名称或资产编号, 仪器名称可进行关键词模糊搜索。以电子显微镜为例,点击送样检测。

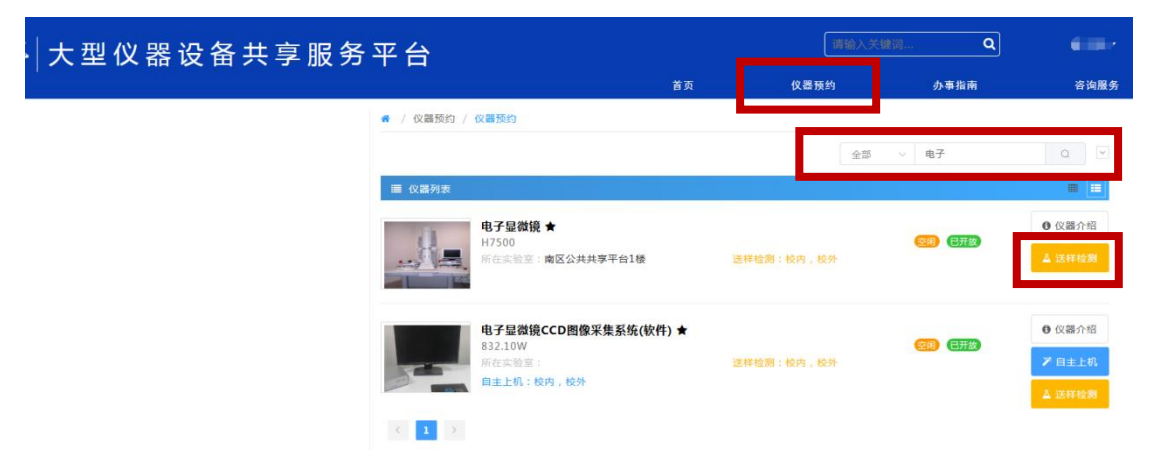

5. 点击目标日期,依次选择预约时段、支付方式、课题组名称。填写样品基本信息,并添加测试项目(请如实填写样本名称、样本数、服务项目)。

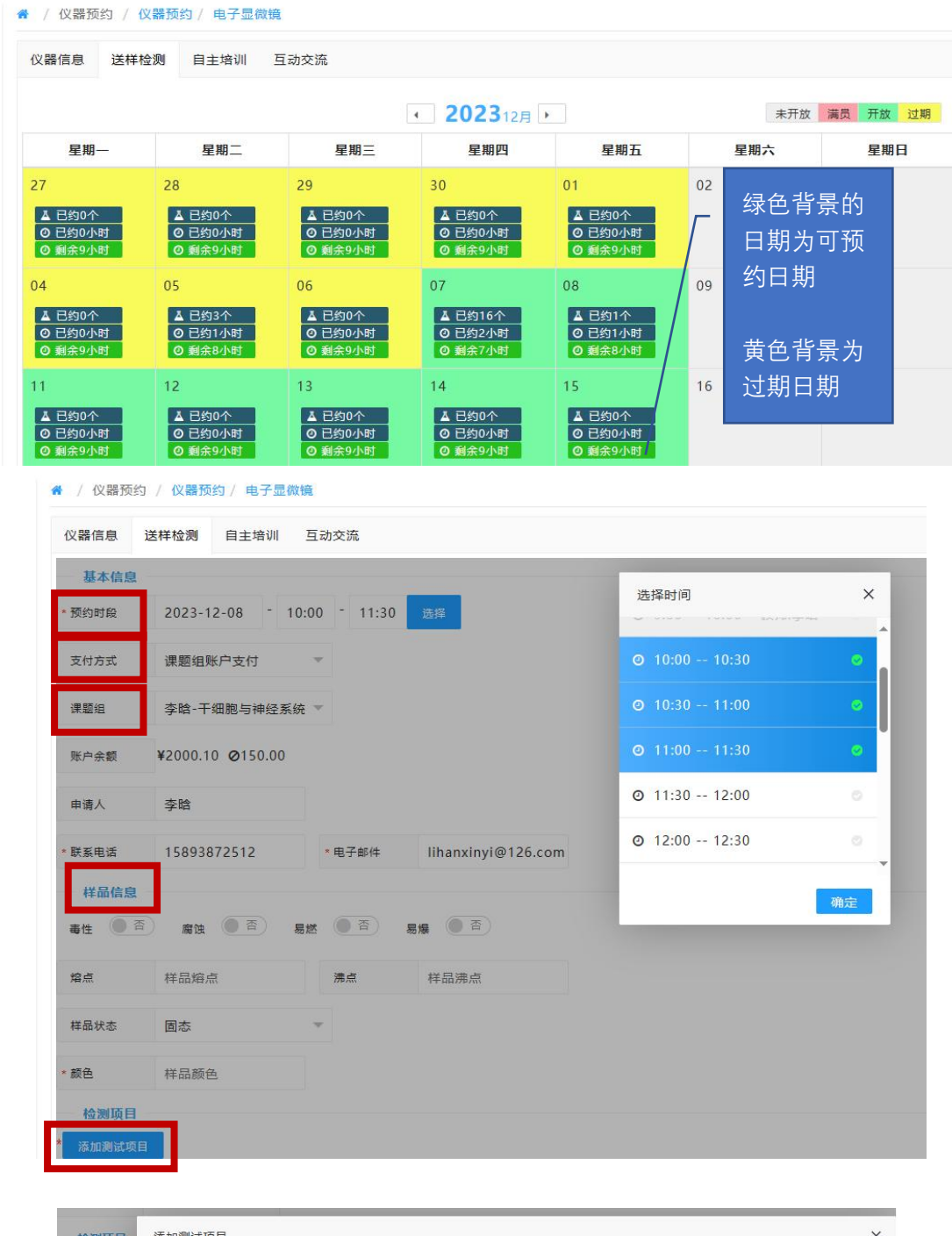

| 检测项目    | 添加测试项目 | ×                        |  |  |
|---------|--------|--------------------------|--|--|
| 添加测试项目  | 样品名称   | 样品名称                     |  |  |
| 基础费率:(元 | 样品数    | 样品数                      |  |  |
| 样品名称    | _      |                          |  |  |
|         |        | 生物样品制备,电镜观察图片拍摄[300元/小时] |  |  |
| 检测要求    | 000000 | 电镜观察图片拍摄[150元/小时]        |  |  |
| 请输入检测   | 服势坝日   | □ 半薄切片定位[50元/样品]         |  |  |
|         |        | 负染色样品制备[50元/样品]          |  |  |
|         |        | 确认选择                     |  |  |

6. 信息填写完毕后,核对费用,并点击"立即提交",完成预约。

| * 添加测试项目          |       |                |          |      |                               |
|-------------------|-------|----------------|----------|------|-------------------------------|
| 基础费率: 0元/0 +      | 0元/小时 |                |          |      |                               |
| 样品名称              | 样品数   | 已选测试项目         |          | 价格   | 操作                            |
| 材料                | 2个    | 服务项目:电镜观察图片拍摄[ | 150元/小时] | 225元 | <del></del> 自                 |
|                   |       |                |          |      | (项目费225元)= <mark>225</mark> 元 |
| 检测要求              |       |                |          |      |                               |
| 请输入检测要求           |       |                |          |      |                               |
|                   |       |                |          |      |                               |
|                   |       |                |          |      | li                            |
|                   |       |                |          |      |                               |
|                   |       |                |          |      |                               |
|                   |       |                |          |      |                               |
| 预计费用 <b>225</b> 元 | ;     |                | 立即提交     | 重罟   |                               |
|                   |       |                | SE MERCE |      |                               |

7. 在个人中心可查看该仪器审批状态。导师和管理员审批通过后,会显示"待送样"状态,说明预约成功,按时送样检测即可。

|                                        | 0 审批中           |
|----------------------------------------|-----------------|
| 电子显微镜                                  | 圃               |
| ▲ 赵杉 🚭 18603735035                     | <b>题¥150.00</b> |
| 로 2023-12-08 09:00 로 2023-12-08 10:00  |                 |
| ■预约单 < ¥ 费用确认   自 清单 <   卤 结果 <   Q 评论 | <b>,</b> 快速预约   |
| 7位用10行7                                |                 |
| 均約号・VP202300157                        | 0 待送待           |
| 33篇 3. 11202000137                     |                 |
| 电子显微镜                                  | 圃               |
| 次結果・VP202300157                        | 0 待             |

8. 对于安装了终端的仪器设备,需配合使用手机端进行开电,方可正常使用仪器。具体开电方法详见"手机端预约流程"步骤 6-7。

9. 仪器使用完毕后,管理员进行费用核定,用户确认后,管理员点击缴费。

## 二、手机端预约流程

在电脑端通过步骤 1-3 设立课题组和缴费账户后,可利用新医微设备公众号, 在手机端办理预约业务。

1. 打开手机 wifi, 连接校园网。

 打开手机微信,搜索公众号:新医微设备,关注该公众号。点击发消息, 进入聊天界面。点击仪器预约,输入账号密码登录(与智慧校园账号密码一致)。

| 16:21 🔍 🖸 🕲                                                               | ③ (1) (2) <sup>(2</sup> ⊂ <sup>5</sup> / <sub>2</sub> ) [5]                                                                                                    | 16:13      | ×1 500 60    | Î 🗟 <u>78</u> | 16:12 |          | 利 📶 📶 🕤 🥱 [78] |
|---------------------------------------------------------------------------|----------------------------------------------------------------------------------------------------|------------|--------------|---------------|-------|----------|----------------|
| <                                                                         | Q                                                                                                    | <          | 新医微设备        | \$            | ×     |          |                |
| 新医微设备                                                                     |                                                                                                    |            | 16:12        |               | _     |          | A.18.          |
| 新乡医学院 😂 河南                                                                |                                                                                                    | <b>⑥</b> 你 | 好,欢迎关注新医微设备! |               |       | 蒙登号测     |                |
| 以设备提质增效,助力科技创新发展。<br>励新,向所有奋战者致敬! >                                       | 我们笃行致远、惟实                                                                                                    |            |              |               |       | 账号       |                |
| 篇原创内容<br>1 <b>个朋友关注</b>                                                   |                                                                                                    |            |              |               | _     | 豪码       | ۲              |
| 已关注公众号                                                                    | 发消息                                                                                                    |            |              |               | Ľ     | 77.53    |                |
| <b>肖息</b> 服务 =                                                            |                                                                                                    |            |              |               | U     | 验证码      | 2154           |
| 6月18日                                                                     |                                                                                                    |            |              |               |       | 登录       |                |
| Odyssey DLx成像系统试用<br><sup>周速 215                                   </sup> |                                                                                                    |            |              |               |       | 國 统一身份登录 |                |
| <mark>实验仪器设备共享服务平台举</mark> #<br>讲座(四)<br>周读29 1个朋友读过                      | 办系列                                                                                                    |            |              |               |       |          |                |
| 5月14日                                                                     |                                                                                                    |            |              |               |       |          |                |
| <b>实验仪器设备共享服务平台系</b><br>( <b>四)通知</b><br><sub>阅读 6</sub> 0 赞19            | 列讲座<br>"<br>"<br>"<br>"<br>"<br>"<br>"<br>"<br>"<br>"<br>"<br>"<br>"<br>"<br>"<br>"<br>"<br>"<br>"<br>"<br>"<br>"<br>"<br>"<br>"<br>"<br>"<br>"<br>"<br>"<br>"<br>"<br>"<br>"<br>"<br>" |            |              |               |       |          |                |
| 实验仪器设备共享服务平台举<br>讲座(三)                                                    | 办系列                                                                                                    |            | 仪器预约         |               |       |          |                |

 点击仪器预约,搜索所需仪器名称或资产编号,仪器名称可进行关键词模 糊搜索。以电子显微镜为例,点击送样检测。

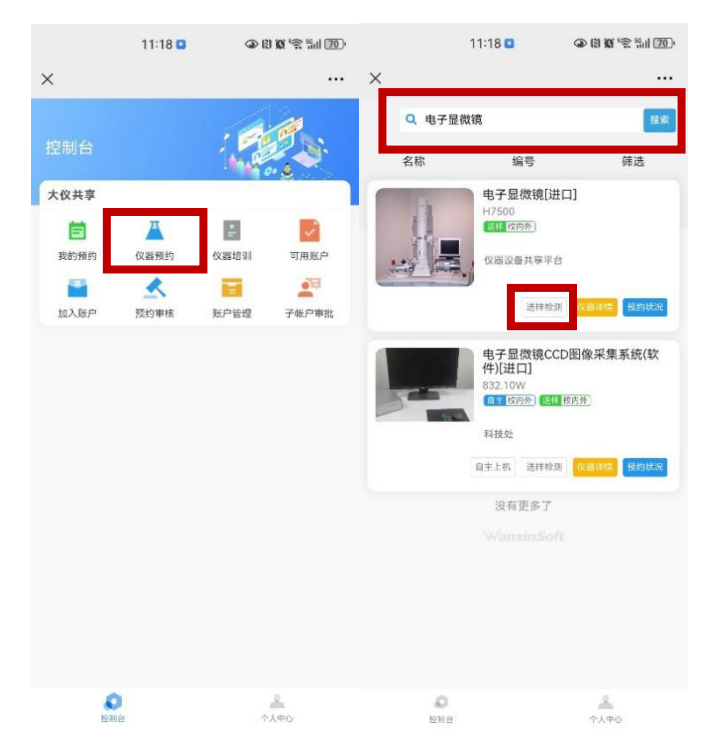

4.与电脑端一样,点击目标日期,依次选择预约时段、支付方式、课题组名称。填写样本基本信息,并添加测试项目(如实填写样本名称和样本数、选择服务项目)。生成预约单后,核查费用是否正确,点击提交预约单,预约完成。

|                                                                                  | 11:21 🖸                                          | @ B & \$ \$11 @)               | 11:21                                                        | 1 🖸 🔹 🖓 🕄 🐼 🖏       | 1 Sail 69 |
|----------------------------------------------------------------------------------|--------------------------------------------------|--------------------------------|--------------------------------------------------------------|---------------------|-----------|
| ×                                                                                |                                                  |                                | ×                                                            |                     |           |
| <                                                                                | 预约单                                              |                                | <                                                            | 预约单                 |           |
| ◎ 检测项                                                                            | 目                                                |                                | ◎ 检测项目                                                       |                     |           |
| <ul> <li>材料</li> <li>样品个数</li> <li>測试项目</li> <li>11.00</li> <li>11.00</li> </ul> | 故: 1<br>目:<br><mark>5目</mark> 电镜观察图片拍摄[150<br>引] | 前                              | <b>材料</b><br>样品个数: 1<br>测试项目:<br><b>医学项目</b> 电镜观感图片<br>元/小时] | +拍摘[150 150元        | Û         |
|                                                                                  | 0元/0 + 0元/小时<br>(项目费150元 + 基础费用<br>预计费:          | 0元+开机费0元)*100%<br><b>150 元</b> | 0元/0 + 07<br>提示                                              | <del>元</del> /小時    | × 00%     |
|                                                                                  | 点击添加检测环                                          | 页目                             | JASULANI<br>点击                                               | <b>铸认</b><br>添加检测项目 |           |
| 检测要求                                                                             |                                                  |                                |                                                              |                     |           |
| 备注                                                                               |                                                  |                                | 备注                                                           |                     |           |
| 預计费用<br>150/3                                                                    | 5                                                | 提交预约单                          | 预计载用<br>150/元                                                | 提交到                 | 页约 单      |

5. 点击我的预约可以查看预约仪器列表、取消预约、以及点击右上角的问号 ②查看审批进度。

|                                                                                                    | 11:18 🖸                         | ③ Ø Ø ≶ %ii (                                                                                                    | 70.*                                                                                                    | 16:36 🗢 🖬 🞯                                                                                                    | <b>اللا 19 10 10</b>                                                                                                    |                                                                                                    | 16:36 🗢 🖸 🕲                            | ۵ (۱) <b>۵</b> (۱) ۵۵ (۱) |
|----------------------------------------------------------------------------------------------------|---------------------------------|----------------------------------------------------------------------------------------------------|----------------------------------------------------------------------------------------------------|----------------------------------------------------------------------------------------------------|----------------------------------------------------------------------------------------------------|----------------------------------------------------------------------------------------------------|----------------------------------------|---------------------------|
| ×                                                                                                    |                                 |                                                                                                    | ×                                                                                                    |                                                                                                    |                                                                                                    | ×                                                                                                    |                                        |                           |
| 控制台                                                                                                    |                                 |                                                                                                    | <<br>我的仪器<br>共6条仪器形                                                                                                    | 输入仪器关键字。<br><b>预约</b><br>预约记录                                                                                                    | ٩                                                                                                    | 审批进度<br>○ 2023/12/7                                                                                           | 14:33:14                               |                           |
| 2000年1月1日日<br>1000日日<br>1000日日 | び 協 預 的<br>使 協 預 的<br>一 新 的 审 核 | (公認告報)     可用所占       (公認告報)     可用所占       (公認告報)     (公認告報)       (公認告報)     (公認告報) | 电子显化<br>図 回知<br>平地时间<br>② 2023-<br>世<br>世<br>世<br>2<br>2<br>2<br>2<br>2<br>2<br>2<br>2<br>2<br>2<br>2<br>2<br>2                                                                                                    | 改領 0402134S<br>○ (京戸)(本)<br>12-08 09:00 ○ 2<br>京武检測系统 TY202<br>○ (京大)<br>○ (京大)<br>○ ((京大)<br>○ ((京大))<br>○ ((□))<br>○ ((□ | YP202300157<br>低温作の           務計量額: *150.00           時间           01.10.00,100           1000074           文P202300132           1009074           ご供加加           成計金額: *0.00           时間           023-11-17           18:30 | <ul> <li>甲批通过</li> <li>甲批通过 2</li> <li>甲批通过 2</li> <li>进行中</li> <li>送样中</li> <li>未开始</li> <li>核定费用</li> </ul> | 023/12/7 11:20:08<br>023/12/7 14:33:14 |                           |
|                                                                                                    |                                 |                                                                                                    | <ul> <li>美电</li> <li>【細胞能】</li> <li>【細胞能】</li> <li>【細胞能】</li> <li>【細胞能】</li> <li>【細胞能】</li> <li>【細胞能】</li> <li>【細胞能】</li> <li>【細胞能】</li> <li>【細胞能】</li> <li>【細胞能】</li> <li>【細胞能】</li> <li>【細胞能】</li> <li>[1] (1) (1) (1) (1) (1) (1) (1) (1) (1) (1)</li></ul> | ■                                                                                                    | 新聞的 詳細語 追罪<br>YP202300129<br>1005074 ご完成 (*)<br>原注金額: ¥0.00<br>时间<br>023-11-15 17:00<br>編編 第用職礼 進序                                                                                                    | <ul> <li>未开始<br/>用户确认</li> <li>未开始<br/>徵费</li> </ul>                                                          |                                        |                           |
| <b>0</b><br>12116                                                                                                    | 1                               | <u>↑</u>                                                                                                    | 细胞能量<br>(1) (1) (1) (1) (1) (1) (1) (1) (1) (1)                                                                                                    | 量实时分析仪 TY202<br>1030人录<br>2318                                                                                                    | YP202300121<br>1005074 已完成 ①                                                                                                    |                                                                                                    |                                        |                           |

6.到了预约时间,左下角会出现开电按钮。如果终端安装在仪器附属的电脑上,点击开电,电脑通电,手动打开仪器开关,正常使用仪器。如果终端直接安装在仪器上,点击开电,仪器直接通电,正常使用仪器。

| 我的<br>共18 蔡                                                                               | <b>仪器预约</b><br>仪器预约记录                                                                                                    |                                                                                                |
|-------------------------------------------------------------------------------------------|----------------------------------------------------------------------------------------------------|------------------------------------------------------------------------------------------------|
| ● 酶林<br>● 第<br>● 第                                                                        | <b>永仪</b> TY202100442<br>回时前页 (201人家)<br>时间<br>12-22 09:05<br>长电                                                                                                    | 2 YP202300209<br>测试完毕 0<br>预计金链:¥0.42<br>航空时间<br>② 2023-12-22 09:10<br>取消税约 <mark>计组体</mark> E |
| 全日<br>田<br>田<br>田<br>2<br>2                                                               | 自动蛋白质表达定量(<br>回时度) (23人及)<br>时间<br>2023-12-22 09:00<br><电                                                                                                    | YP202300208<br>分析仪 TY2021005079<br>預计金紙: ¥4.17<br>截至时间<br>② 2023-12-22 09:05                   |
| ● <b>商</b><br>● <b>商</b><br>一<br>一<br>一<br>一<br>一<br>一<br>一<br>一<br>一<br>一<br>一<br>一<br>一 | 示仪 TY202100442<br>副時間 (275人の)<br>時間<br>1023-12-21 20:35                                                                                                    | 2 YP202300206<br>3 通道完毕 @<br>预计金额:¥0.83<br>意题时间<br>2023-12-21 20:45                            |
| 一商村                                                                                       | REAL CONTRACTOR OF CONTRACTOR CONTRACTOR CONTRACT | илиники<br>2<br>YP202300200<br>Alietter<br>CA40                                                |

备注:已设置保护机制,预约时间到了不会自动断电,保障师生能够顺利完成实验。如果实际使用时间大于预约时长,费用会根据开电关电时间计算,用完后请及时关电。

7. 使用完毕,及时点击关电。